### PASO A PASO

## ¿Cómo ingresar la gestión de **Inscripción Régimen Especial Adicional Rural**?

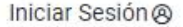

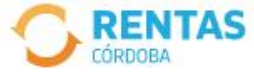

<

#### Ingresar con Cidi

¿No tenés Ciudadano Digital? Crear cuenta

Ingresar con Afip

¿No tenés Clave Fiscal? Solicitar clave

#### Todo el 2023, **más barato y en cuotas**

Con el pago anual abonás menos y tenés hasta 18 cuotas con tarjetas de crédito

Pagar impuestos

¿Qué necesitás hacer hoy?

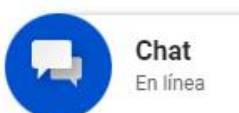

>

Iniciá sesión en *rentascordoba.gob.ar* 

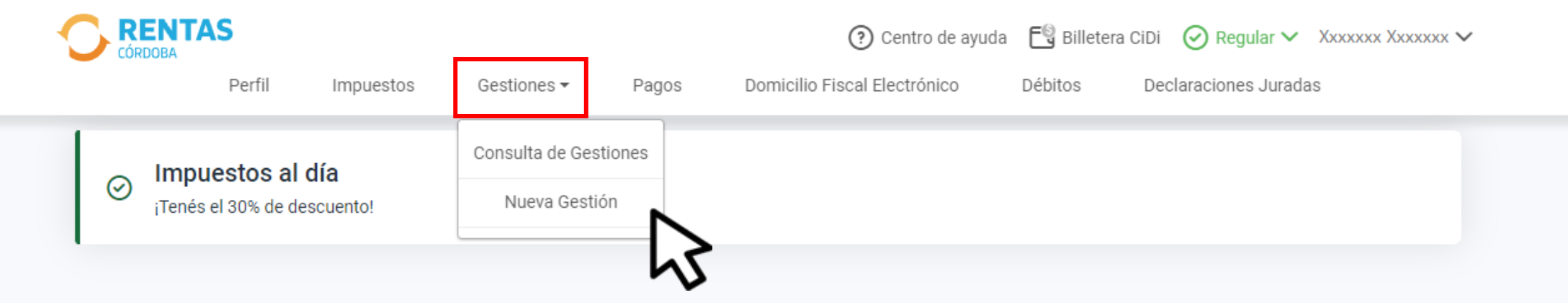

#### Impuestos

¿Tenés dudas? Consultá cómo pagar

Notificaciones

## Pagos mensuales [ > Image: State of the state of the st

#### 🔁 Total a pagar

Aún no hiciste selecciones

## En Gestiones, ingresá a Nueva Gestión

Gestiones

Seleccioná la gestión que querés realizar

|                                             | Ej: compensación<br>Ingresá el nombre de la g | estión                                       |                    | Buscar                             |   |
|---------------------------------------------|-----------------------------------------------|----------------------------------------------|--------------------|------------------------------------|---|
| Automotor<br>Autos, motos y otros           | Inmobiliario<br>Urbano, rural y otro          | s Ingresos brutos<br>Régimen general y otros | Embarc<br>Lanchas, | botes y otros                      |   |
| Alta o baja del sistema de rete<br>haberes  | ención de                                     | Base imponible                               | :                  | Cancelación de medidas cautelares  | : |
| Compensación                                | :                                             | Concursos y quiebras                         | :                  | Constancia de comprador en subasta | : |
| Consulta de Valores de Refere<br>Alquileres | ncia en                                       | Consulta de gestiones iniciadas              | :                  | Consulta de situación fiscal       | : |
| EVENCIONES                                  |                                               |                                              |                    |                                    | ~ |

En Inmobiliario, desplegá Regímenes especiales

#### **REGÍMENES ESPECIALES**

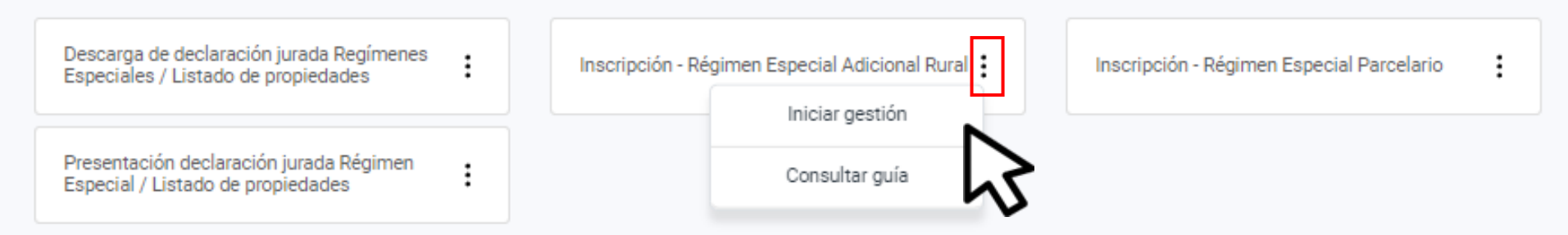

### Seleccioná Inscripción - Régimen Especial Adicional Rural y hacé clic en Iniciar gestión

#### INSCRIPCIÓN - RÉGIMEN ESPECIAL ADICIONAL RURAL

| Datos de Alta                          |                   |
|----------------------------------------|-------------------|
| Año para el que se Inscribe: 2023*     |                   |
| Seleccione las cuentas que desea inclu | uir on ol régimon |
| seleccione las cuentas que desea mon   | in en er regimen  |
| Nro. Cuenta                            | Agregar           |
| Porcentaje 0,00 %                      |                   |
|                                        |                   |
| Tipo Objeto Objeto Domicilio %         | h٢                |

Cancelar Trámite

Confirmar y Enviar

# Ingresá el **Nro. de cuenta** y el **Porcentaje** de titularidad. Luego hacé clic en **Agregar**

#### INSCRIPCIÓN - RÉGIMEN ESPECIAL ADICIONAL RURAL

| Año para el o           | ue se Inscribe: | 2023*                               |   |
|-------------------------|-----------------|-------------------------------------|---|
| Seleccior               | e las cuenta    | as que desea incluir en el régimen— |   |
| Nro. Cuenta             | XXXXXXXXXXX     | Agregar                             |   |
|                         |                 |                                     |   |
| Porcentaje              | 100,00 %        |                                     |   |
| Porcentaje<br>Tipo Obje | 100,00 %        | Domicilio                           | % |

\* Campos obligatorios

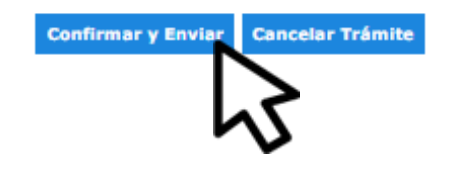

## Verificá los datos del inmueble y hacé clic en **Confirmar y Enviar**

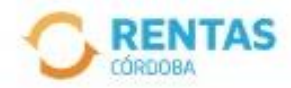

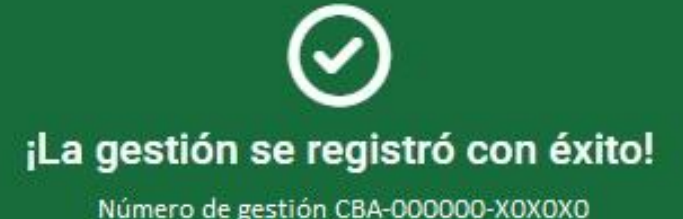

\_\_\_\_\_

Descargar comprobante

Tu gestión quedó registrada, podés hacer el seguimiento en la web, desde tu perfil

# i Listo!

## Muchas gracias

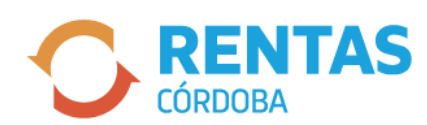

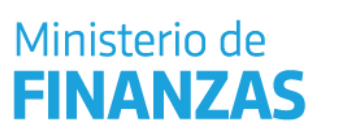

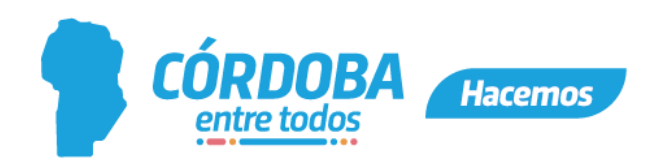